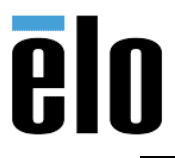

| FINGERPRINT READER SETUP FOR ELO AIO WITH WINDOWS 10   TB000007 | REV. D |
|-----------------------------------------------------------------|--------|
|-----------------------------------------------------------------|--------|

# **Executive Summary**

This technical bulletin describes how to install and setup the Crossmatch/Digital Persona Fingerprint Reader that is sold by Elo for our AIO Touch computers and touch monitors, Elo P/N: E001001. This procedure is compatible with Windows 7, 8, 8.1, and 10.

# Software needed

UareUWin220\_20121112.414.zip: <u>https://elotouch.sharepoint.com/:u:/s/KnoxvilleTechnicalServices/EUetQ0OOXStOqDMadnuTJR8BTe\_KY</u> <u>Jt71xYJHN9WUbciQQ?e=mZ6hJ1</u> (url valid at the time of this writing)

## **Procedure**

 After connecting the FPR to the AIO or Monitor, it will be listed as an "Unknown Device" in Windows Device Manager – this is normal, it will not be recognized until the software is installed.

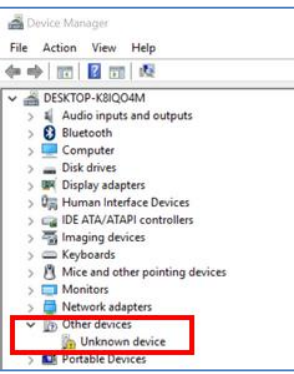

2. Unzip all the contents of *UareUWin220\_20121112.414.zip* to a location on your computer.

## 3. Open the *release* folder.

| « Peri | pherals > FPR > UareUWin220_20121112.414 | <b>∨ ບ</b> Se      | arch UareUWin220_20121 | 11 🖌 |
|--------|------------------------------------------|--------------------|------------------------|------|
| ^      | Name ^                                   | Date modified      | Туре                   | Size |
|        | 📔 FingerprintDemo                        | 1/22/2019 11:33 AM | File folder            |      |
| •      | ✓ ] release                              | 1/22/2019 11:35 AM | File folder            |      |
| •      | BuildLog                                 | 11/13/2012 9:22 AM | Text Document          |      |
|        | Ø ReleaseNotes                           | 11/13/2012 9:22 AM | HTML Document          |      |
|        |                                          |                    |                        |      |

## 4. Open the SDK folder.

| Peripherals > FPR > UareUWin220_20121112. | 414 > release v ひ Se | arch release        | ٩    |
|-------------------------------------------|----------------------|---------------------|------|
| ^ □ Name ^                                | Date modified        | Туре                | Size |
| Docs                                      | 1/22/2019 11:34 AM   | File folder         |      |
| Redist                                    | 1/22/2019 11:34 AM   | File folder         |      |
| 📜 RTE                                     | 1/22/2019 11:34 AM   | File folder         |      |
| SDK                                       | 1/22/2019 11:35 AM   | File folder         |      |
| PD8s                                      | 11/13/2012 9:22 AM   | Compressed (zipped) |      |

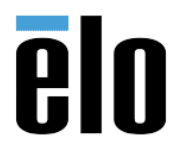

# FINGERPRINT READER SETUP FOR ELO AIO WITH WINDOWS 10

TB000007 REV. D

5. Choose the appropriate folder for your computer, either x64 or x32. The examples in this procedure will be for *64-bit* computers.

| FP | R > UareUWin220_20121112.414 > release > SDK | <b>∨ ບ</b> Se      | arch SDK    | Q    |
|----|----------------------------------------------|--------------------|-------------|------|
| ^  | Name ^                                       | Date modified      | Туре        | Size |
|    | ✓ ▲ x64                                      | 1/22/2019 11:35 AM | File folder |      |
|    | 📜 x86                                        | 1/22/2019 11:35 AM | File folder |      |
|    |                                              |                    |             |      |

#### 6. Double click the *Setup.exe* icon to begin installation.

| FPR | > | UareUWin220 | _20121112.414 | > rele | ease | > | SDK | > | x64   | ~        | U     | Sea | rch x64              | ,    |
|-----|---|-------------|---------------|--------|------|---|-----|---|-------|----------|-------|-----|----------------------|------|
| ^   |   | Name        | ^             |        |      |   |     | ~ | Date  | modified | ł     |     | Туре                 | Size |
|     |   | 🛛 🕵 setup   |               |        |      |   |     |   | 11/13 | 3/2012 9 | :20 A | М   | Windows Installer Pa | 20,  |
|     |   |             |               |        |      |   |     |   |       |          |       |     |                      |      |

#### 7. Choose *Next* to allow the software to install.

| 🕵 DigitalPersona U.are.U S | DK - InstallShield Wizard                                                                        | ×                |
|----------------------------|--------------------------------------------------------------------------------------------------|------------------|
| 3                          | Welcome to the InstallShield Wiza<br>DigitalPersona U.are.U SDK                                  | ird for          |
|                            | The InstallShield(R) Wizard will install DigitalPer<br>on your computer. To continue, dick Next. | sona U.are.U SDK |
|                            | WARNING: This program is protected by copyrig<br>international treaties.                         | yht law and      |
|                            | < Back Next >                                                                                    | Cancel           |

8. Accept the license agreement and choose Next.

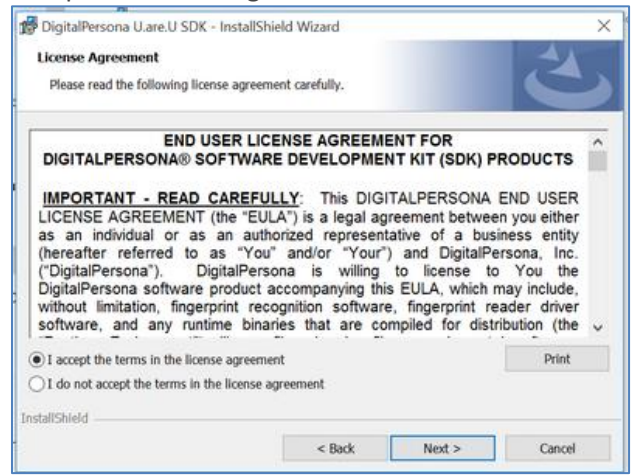

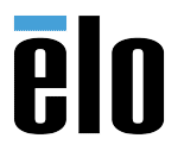

| FINGERPRINT READER SETUP FOR ELO AIO WITH WINDOWS 10 | TB000007 | REV. D |
|------------------------------------------------------|----------|--------|
|------------------------------------------------------|----------|--------|

9. Choose *Next* to allow the software to be installed in the default folder.

| Destinat     | on Folder                               |                     |                     |        |
|--------------|-----------------------------------------|---------------------|---------------------|--------|
| Click Ne     | xt to install to this folder, or dick C | hange to install to | a different folder. | C      |
| P            | Install DigitalPersona U.are.U SD       | K to:               |                     |        |
|              | C:\Program Files\DigitalPersona\        | ۲.                  |                     | Change |
|              |                                         |                     |                     |        |
|              |                                         |                     |                     |        |
| istallShield |                                         |                     |                     |        |

10. Choose *Install* to begin installation or Back to go back and make changes.

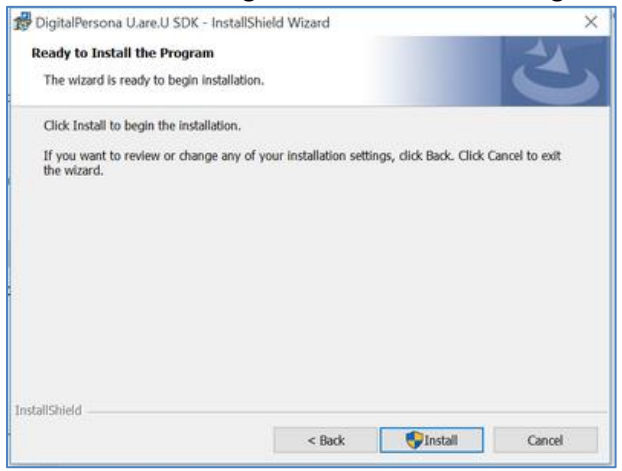

11. Software will begin installing. It only takes a minute or less to complete.

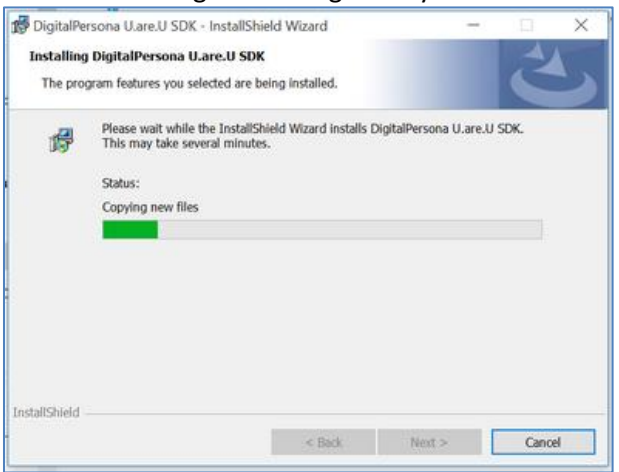

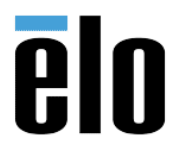

| FINGERPRINT READER SETUP FOR ELO AIO WITH WINDOWS 10 | TB000007 | REV. D |
|------------------------------------------------------|----------|--------|
|------------------------------------------------------|----------|--------|

12. When the software has completed installing you will be presented with the *InstallShield Wizard Complete* message. Choose *Finish* to complete the installation.

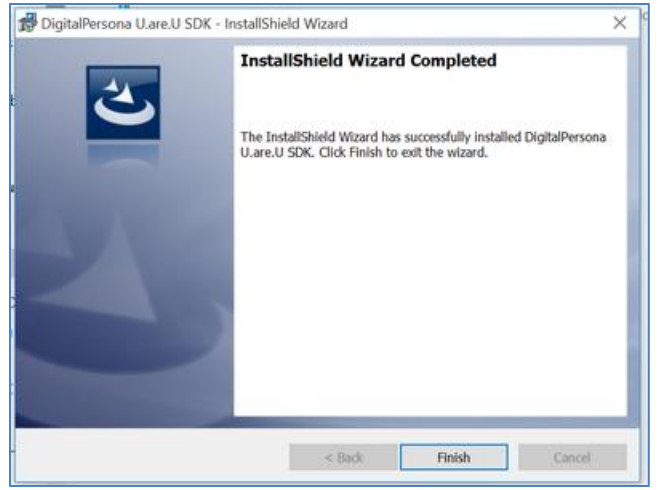

13. Choose Yes to allow the computer to restart.

| You must restart your sy | stem for the configuration    |       |
|--------------------------|-------------------------------|-------|
| changes made to Digital  | Persona U.are.U SDK to take   | etart |
| later.                   | t now of no if you plan to re | start |
|                          |                               |       |
|                          |                               |       |
|                          |                               |       |
|                          |                               |       |

- 14. After restarting, you will notice the FPR is now lit up (it may be red or blue).
  - a. The Windows Device Manager will also be showing the FPR as a recognized *Biometric Device*.

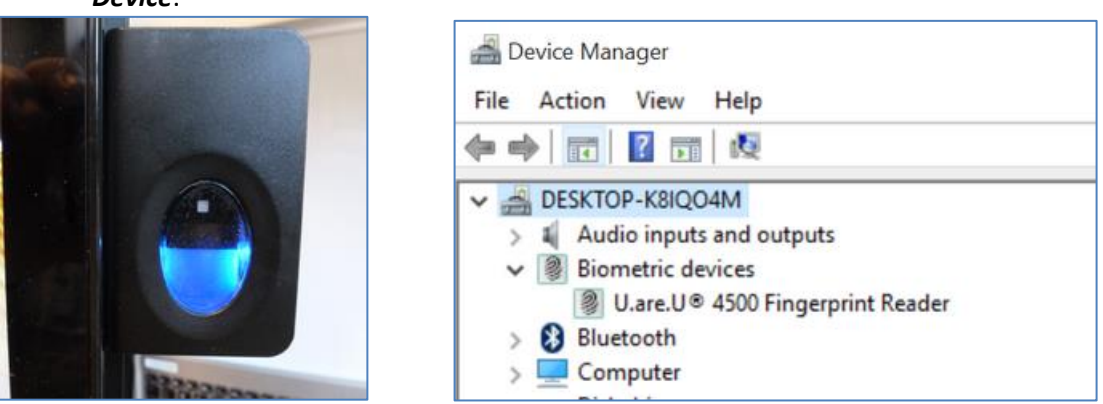

15. If you already have Fingerprint Reader software on your computer, you can stop at this point and integrate with it. If you want to test the FPR, continue following this procedure.

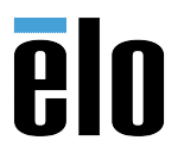

FINGERPRINT READER SETUP FOR ELO AIO WITH WINDOWS 10

## 16. Open the *FingerprintDemo* folder that is in the *UareUWin220\_20121112.414* folder.

| Uar   | eUWin | 220_20121112.414                           |                    | - 0                     | ×             |
|-------|-------|--------------------------------------------|--------------------|-------------------------|---------------|
| :     | Share | View                                       |                    |                         | ~ ?           |
| N 🔳   | « Pe  | ripherals > FPR > UareUWin220_20121112.414 | v U                | Search UareUWin220_2012 | 2111 <b>P</b> |
| ess   | ^     | Name ^                                     | Date modified      | Туре                    | Size          |
| ads   | *     | 🗹 📜 FingerprintDemo                        | 1/22/2019 11:33 AM | File folder             |               |
| nts   | *     | release                                    | 1/22/2019 11:35 AM | File folder             |               |
|       | *     | BuildLog                                   | 11/13/2012 9:22 AM | Text Document           | 2,9           |
| probe |       | Ø ReleaseNotes                             | 11/13/2012 9:22 AM | HTML Document           |               |

17. Choose the appropriate folder for your computer, either x64 or x32. The examples in this procedure will be for *64-bit* computers.

| i¢. | FPR > UareUWin220_20121112.414 > Fingerpr | rintDemo v 🖸 Search Fingerprint | Demo 🔎 |
|-----|-------------------------------------------|---------------------------------|--------|
| 1   | ▲ Name                                    | Date modified Type              | Size   |
| ·   | ✓                                         | 1/22/2019 11:33 AM File folder  |        |
| ·   | 📕 x86                                     | 1/22/2019 11:34 AM File folder  |        |

#### 18. Double click the Setup.exe to begin the installation.

|     | 111220_20121112.414 | FingerprintDemo > x64 | 4 | ✓ U Se             | arch x64             | Q    |
|-----|---------------------|-----------------------|---|--------------------|----------------------|------|
| ^ [ | Name                | ^                     | ~ | Date modified      | Туре                 | Size |
| [   | 🗹 👘 setup           |                       |   | 11/13/2012 9:22 AM | Windows Installer Pa | 15,  |

19. Choose *Next* to begin the installation of the FingerPrintDemo.

| 🕵 DigitalPersona Fingerprint Der | no - InstallShield Wizard X                                                                                           |
|----------------------------------|----------------------------------------------------------------------------------------------------|
| さ                                | Welcome to the InstallShield Wizard for<br>DigitalPersona Fingerprint Demo                                            |
| N.                               | The InstallShield(R) Wizard will install DigitalPersona Fingerprint<br>Demo on your computer. To continue, dick Next. |
|                                  | WARNING: This program is protected by copyright law and<br>international treaties.                                    |
|                                  | < Back Next > Cancel                                                                                                  |

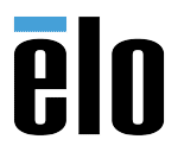

| FINGERPRINT READER SETUP FOR ELO AIO WITH WINDOWS 10 | TB000007 | REV. D |
|------------------------------------------------------|----------|--------|
|------------------------------------------------------|----------|--------|

20. Accept the license agreement and choose *Next* to continue with installation.

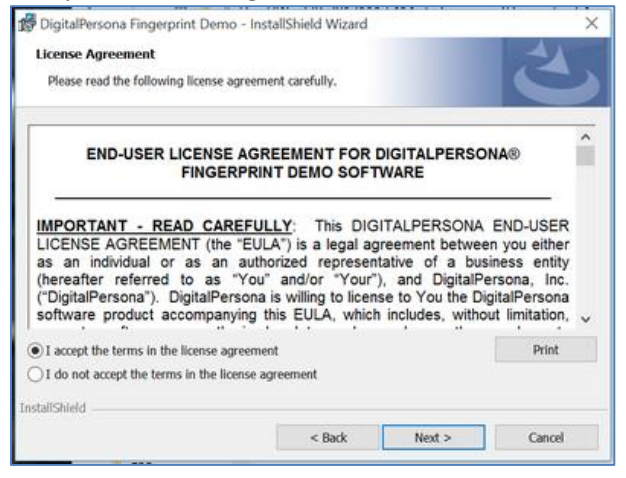

21. Choose *Next* to allow the software to be installed in the default folder.

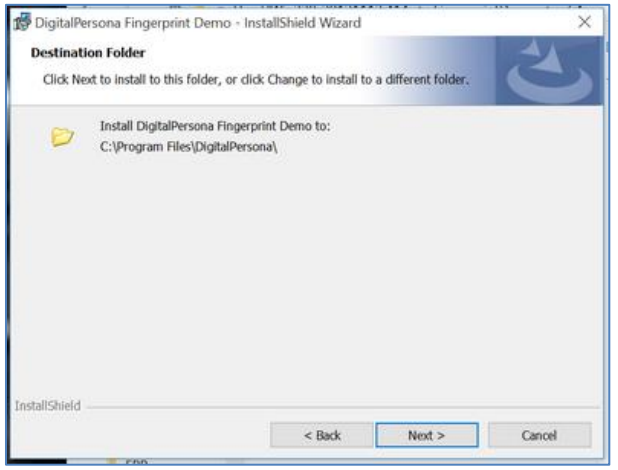

22. Choose *Install* to begin installation or Back to go back and make changes.

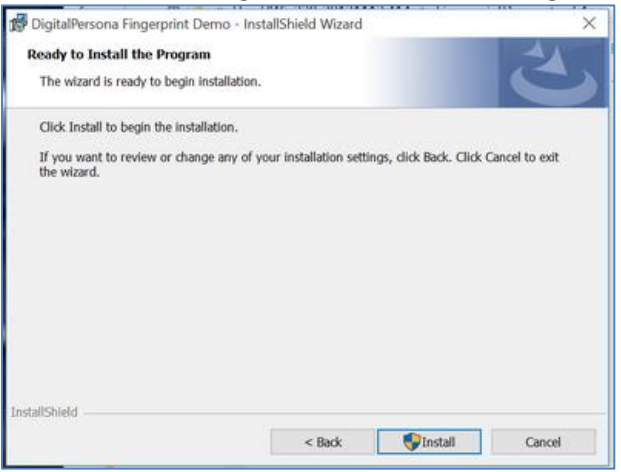

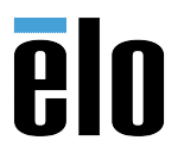

| FINGERPRINT READER SETUP FOR ELO AIO WITH WINDOWS 10 | TB000007 | REV. D |
|------------------------------------------------------|----------|--------|
|------------------------------------------------------|----------|--------|

23. Software will begin installing. It only takes a minute or less to complete.

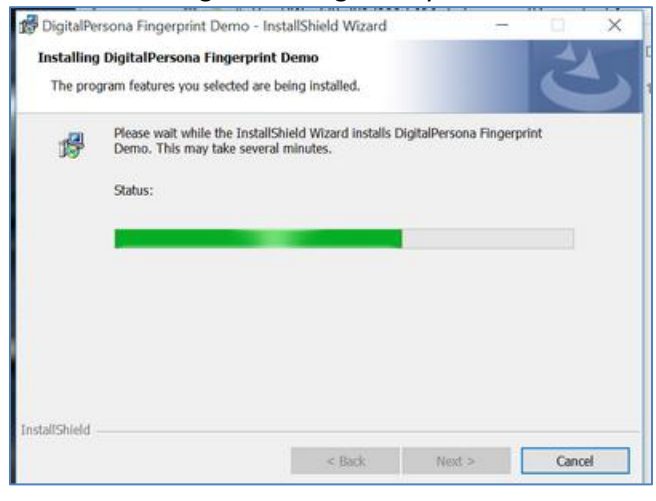

24. Choose *Finish* to launch the *DigitalPersona Fingerprint Demo*.

|   | InstallShield Wizard Completed                                                                                           |
|---|----------------------------------------------------------------------------------------------------|
| 0 | The InstallShield Wizard has successfully installed DigitalPersona<br>Fingerprint Demo. Click Finish to exit the wizard. |
|   | 🖌 Launch DigitalPersona Fingerprint Demo                                                                                 |
|   | A connected DigitalPersona reader is required,                                                                           |

25. Enter the name of your choice and select **CONTINUE**.

| digitalPersona.   | Security, with the simple touch of a finger.        |
|-------------------|-----------------------------------------------------|
| First, we'll enro | oll you and create your user data record.*          |
|                   | Please enter your first name<br>and press CONTINUE. |
| *Remember, v      | we don't save fingerprints and all biometric data   |

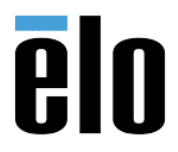

# FINGERPRINT READER SETUP FOR ELO AIO WITH WINDOWS 10 TB000007

007 | REV. D

26. Follow the prompts on the screen by touching the FPR four times to enroll.

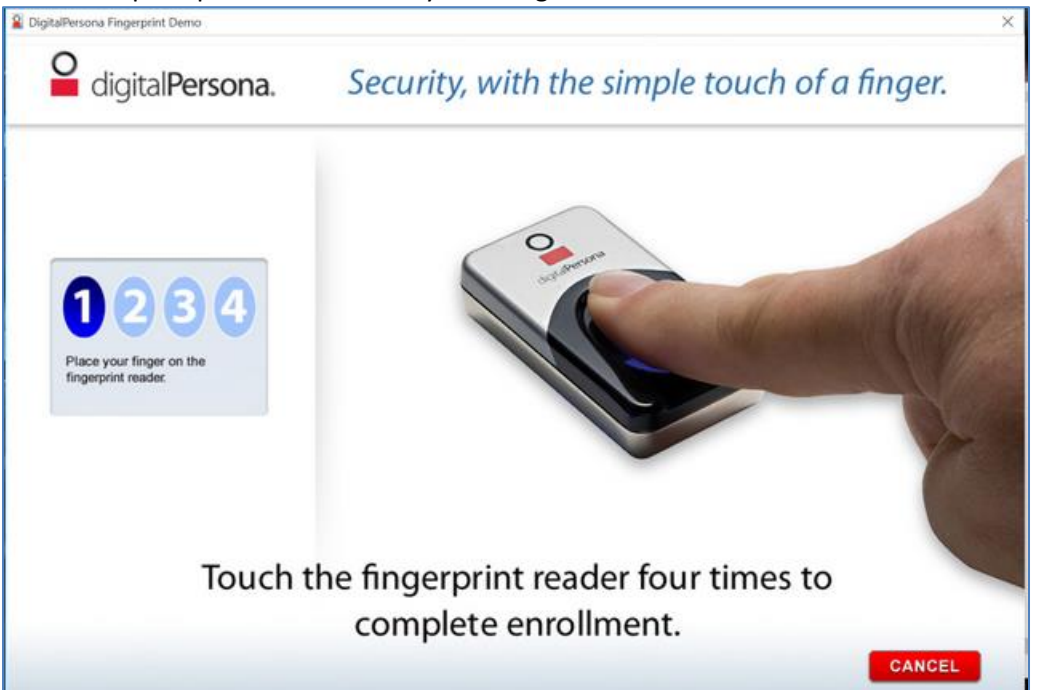

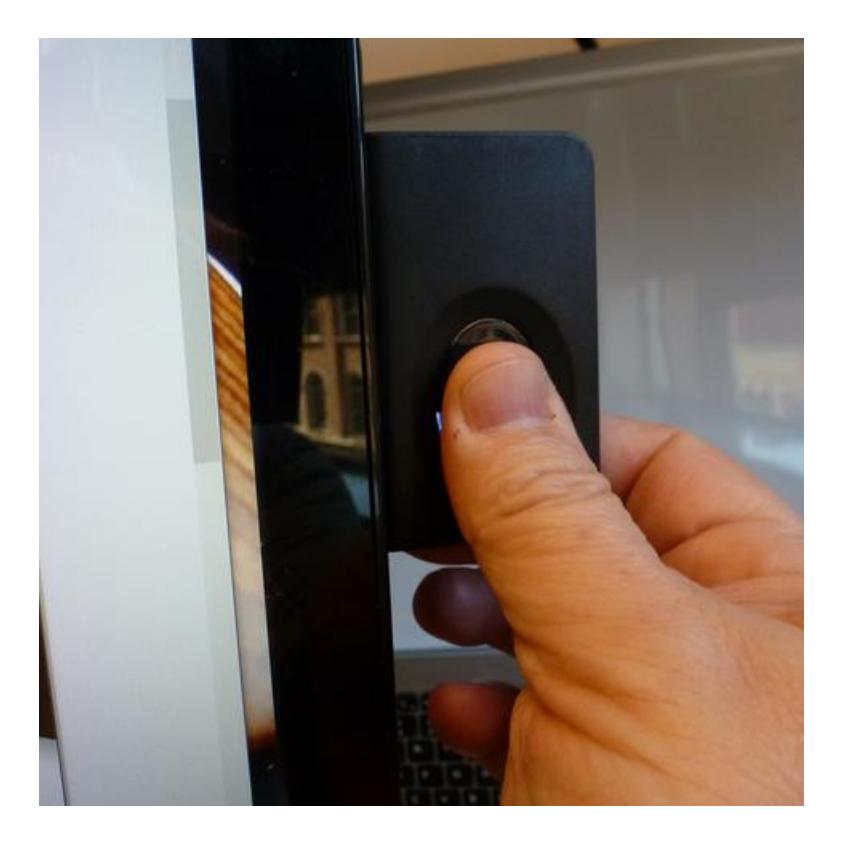

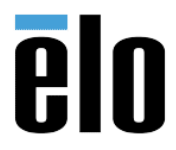

# FINGERPRINT READER SETUP FOR ELO AIO WITH WINDOWS 10 TB000007 REV. D

27. Once you have touched the FPR four times and your fingerprints are recognized, you will receive a *Congratulations, you have successfully enrolled!* message.

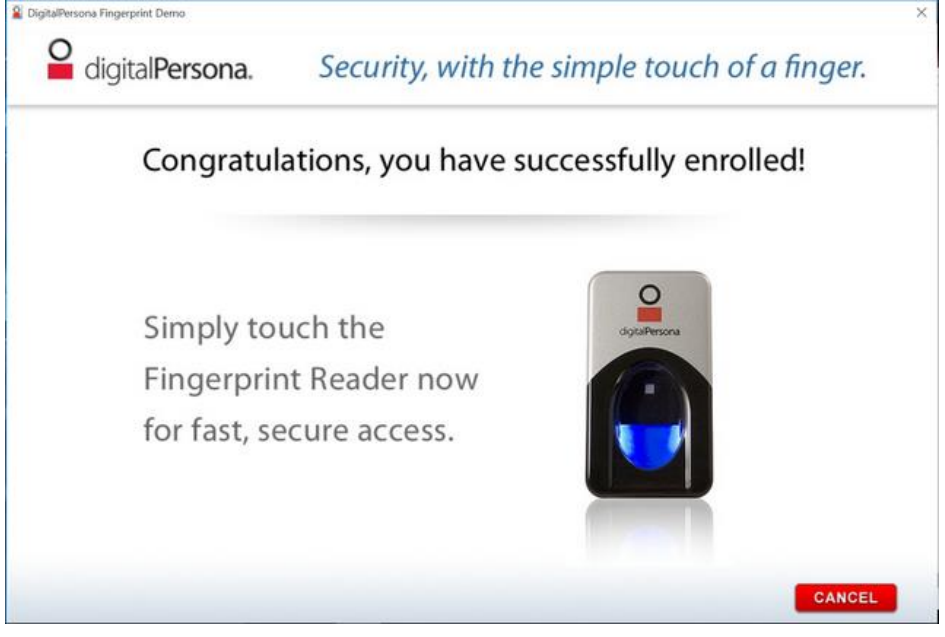

28. Touch the FPR with your finger one last time and the process will be complete. Press *Finish* to exit.

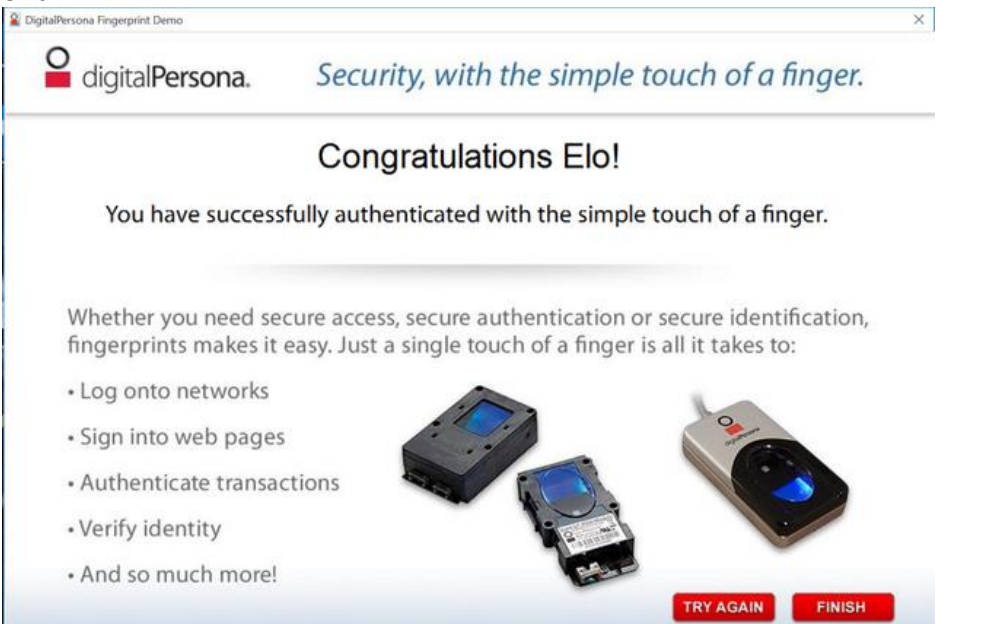

**NOTE:** If you need Fingerprint programing development or SDK's to develop your own Fingerprint recognition program, please visit the Crossmatch/Digital Persona website: <u>https://www.crossmatch.com/digitalpersona/</u>